## ログイン ID の再確認

①ログイン画面の表示

インターネットブラウザのアドレス欄に「<u>https://kosmoweb.jp</u>」と入力します。 ログイン画面が表示されます。

## ②本人確認画面の表示

「ID を忘れた方はこちら」リンクをクリックします。

| クイン画面                   |                                   |                                             |            |
|-------------------------|-----------------------------------|---------------------------------------------|------------|
|                         | ב-עדו סצולאס-1<br>ב-עדוס<br>א-פגא | <sup>、</sup> を入力後、ログインボタンをク<br>ロ <b>グイン</b> | リックしてください。 |
| 忘れた方はこちら<br>ワートを忘れた方はこち | ō                                 |                                             |            |

③本人確認情報の入力

本人確認情報入力画面にて、本人確認を行います。 お手元にご自身の健康保険証を準備いただき、本人確認情報を全て入力した後、 「確認」ボタンをクリックします。

|                                                                     | 本人確認画面                               |
|---------------------------------------------------------------------|--------------------------------------|
| 6手元に健康保険被保険者証(保険証<br>以下の項目をご入力ください。<br>崔認後、登録済メールアドレスにロク<br>送信されます。 | やご準備のうえ<br><sup>デ</sup> インID再通知用メールが |
| 記号 番号                                                               |                                      |
| 性別                                                                  |                                      |
| 生年月日 (和唐)                                                           | <ul><li>✓ 年 ✓ 月 ✓ 日</li></ul>        |
| 保険者番号                                                               | ご登録いただいたメールアドレスには                    |
| ご登録いただいたメールアドレス                                                     | 過去に KOSMO Communication Web へ登録し     |
|                                                                     | いるメールアドレスを入力してください                   |

④ 通知メール送信完了画面の表示

本人確認が成功すると、ID再通知メールを送信したメールアドレスが表示されます。

メールが送信されるメールアドレスは、本人確認情報入力画面にて入力した KOSMO Communication Web にご登録済のメールアドレスとなります。 任意のメールアドレスへ ID 再通知メールを送信する事はできません。

| 通知メール送信完了画面 |             |                        |  |
|-------------|-------------|------------------------|--|
|             | 以下のメールアド    | レスにのメールを送信しました。        |  |
|             |             |                        |  |
|             | あなたのメールアドレス | Sancoù Lijkosmo veouro |  |
|             |             |                        |  |

戻る

⑤ ログイン ID 再通知メールの確認

KOSMO Communication Web から受信したメールを開き、本文に記載されている URL をクリックします。

※NEC イントラネット内では、クリック後の画面が表示されません。 インターネット環境にてクリックしてください。

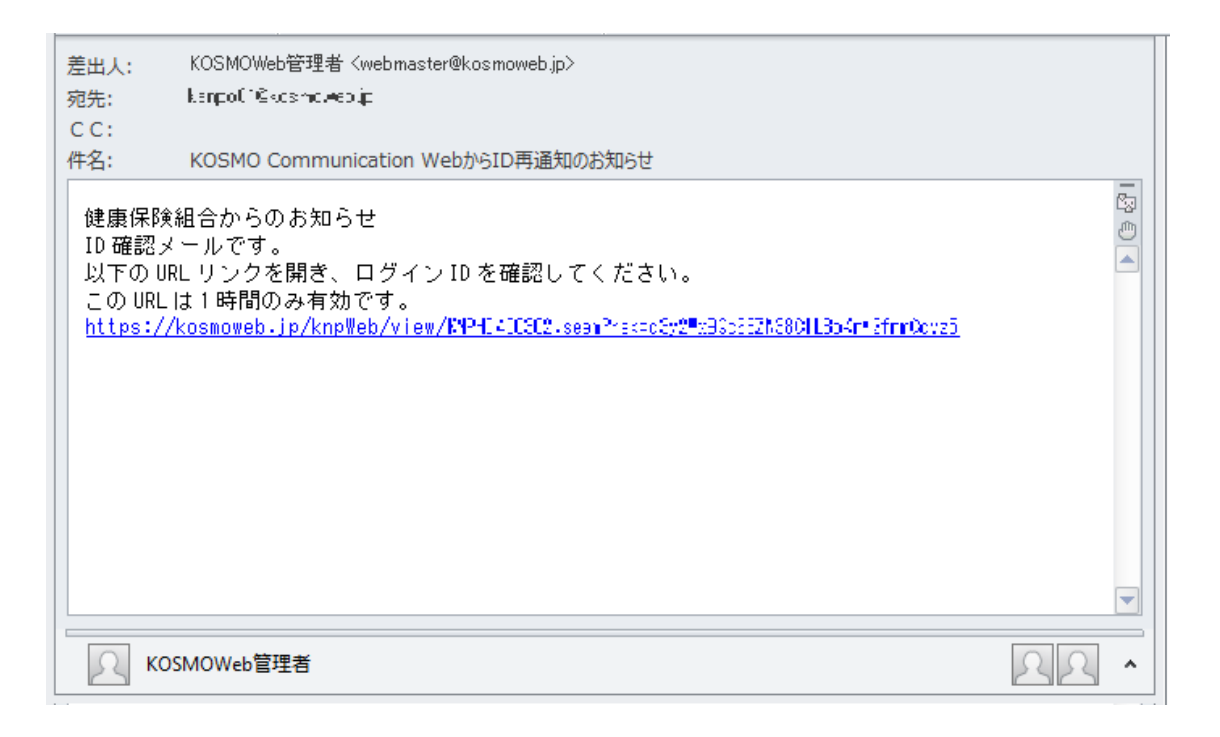

◆ メールが届かない場合
 通知メール送信完了画面が表示されたにも関わらず、メールが届かない場合は、
 以下の原因が考えられます。

 a) 迷惑メール対策等でメールを受信ができない
 b) 迷惑メールボックスに届いている

- ✓ 迷惑メール対策等でドメイン指定受信を設定されている場合は、 @kosmoweb.jpのドメインからメールを受信できるように設定してください。
- ✓ 迷惑メールボックスの振り分けをご利用の方は、迷惑メールボックスに メールが届いていないかご確認ください。

## ⑥-1 ログイン ID 再通知画面の表示

メール本文の URL をクリックすると、ログイン ID 再通知画面にアクセスします。 画面に表示されている「あなたの ID」をご確認ください。

|                               | あなたのログインIDは下記になります。                                             |
|-------------------------------|-----------------------------------------------------------------|
|                               | あなたの I D 001000005750                                           |
|                               | あわせてパスワードを初期化したい場合は、パスワードを初期化ボタンを押してください。                       |
| パスワードも<br>ログインする <sup>1</sup> | 失念した場合、「パスワード初期化」ボタンをクリックしてください<br>場合は、「ログイン画面へ」ボタンをクリックしてください。 |

⑥-2 リンクが期限切れ、または無効なアドレスである場合 ログイン ID 再通知メールの送信後、1時間を経過した場合は メール本文に記載されているログイン ID 再通知用の URL が無効になります。

無効になった場合は「閉じる」をクリックしてブラウザを閉じたのち、

「②本人確認情報入力画面の表示」 に戻りログイン ID 再通知メールを送信して ください。

| 無効なURLです。<br>再度本人確認からやり直してください。 |                                 |
|---------------------------------|---------------------------------|
|                                 |                                 |
| ★1100回回本人 P91/2                 |                                 |
|                                 |                                 |
|                                 | 無効なURLです。<br>再度本人確認からやり直してください。 |

⑦ 続けてパスワードをリセットする場合

パスワードを失念した場合や、パスワードをリセットする場合は、 ログイン ID 再通知画面からパスワードリセットをおこなう事が可能です。 画面左下にある「パスワード初期化」ボタンをクリックしてください。

| ログインI | D再通知画面                                     |                                |  |
|-------|--------------------------------------------|--------------------------------|--|
|       | あなたのログインIDは下                               | 記になります。                        |  |
|       | あなたの I D                                   | 001000005750                   |  |
| ;     | あわせてパスワードを初期化したい場合は、パスワ<br><b>パスワード初期化</b> | ワードを初期化ボタンを押してください。<br>ログイン画面へ |  |

⑧ パスワード初期化をクリックする

「パスワード初期化」ボタンをクリックすると、現在のパスワードが初期化され KOSMO Communication Web にご登録いただいているメールアドレスへ仮パスワード が記載されたメールが送信されます。

届いたメールの本文に記載されている仮パスワードをご確認ください。

※メールアドレスはログイン ID 再通知メールが届いたアドレスと同じです。

|                |              | 処理が正常に終了しました。 |  |
|----------------|--------------|---------------|--|
| 仮パスワードがメールにて送信 | されますので、ご確認くだ | さい。           |  |
|                |              | ログイン画面へ       |  |
|                |              |               |  |

| 2                      | 🐔 KOWMO Web 再通知のお知らせ(メール)の URL をクリックすると、「URL無効通 |
|------------------------|-------------------------------------------------|
|                        | 知画面」と表示される場合は下記のことが考えられます。                      |
| 1)                     | 既に1度 URL を開いている(2回目以降は無効となります)                  |
| 2)                     | URL の有効期限が切れている(有効期限は1時間です。)                    |
| 3)                     | メール受信以降に再度 ID 再通知を行っており、古いメールに記載された URL である。    |
|                        | (新しいメールを発行した場合、古い方のメールにある URL は無効です)            |
| 4)                     | 社内イントラ等で設定されている「検閲機能」にて、事前に URL が開かれている可能       |
|                        | 性があります                                          |
|                        | 本人が開いたのは初めてですが、セキュリティソフトが先に見ているケースです。           |
|                        | kosmoweb.jp をホワイトリストに追加してください。                  |
| $\mathbf{\mathcal{L}}$ |                                                 |